# A quick guide to City U Library e-Resources

This guide is intended to provide quick references for students and academic staff about the City U library e-Resources: **Graduate thesis**, and two databases - **ProQuest Database** and **Emerald Management Review**. These e-Resources should provide support for students studying in SCOPE which include materials covering various disciplines, including Management, Business, IT, Social Work, Accounting and the likes.

**ProQuest Database** is a collection of databases covering a wide range of disciplines. Most of the databases available in this collection provide full-text articles. Available databases include: Accounting & Tax, Banking Information Source, Asian Business and Reference, Computing, Education Journals, European Business, Religion, Health Module, Science Journals, Social Science Journals, Telecommunications.

**Emerald Management Reviews** is a vast database of article reviews dating back to 1988 from the top 300 management publications worldwide. The database covers all major management disciplines, from marketing and logistics, to strategy, human resource management, accounting and finance, quality, operations and production management, and information management.

Graduate thesis is a collection of databases containing graduate thesis covering a wide range of disciplines.

**Note**: For these e-Resources, you can search and view the title and abstract using a PC outside campus, but if you want to download the full document/article, you must download them within the campus network, such as PCs at the library or at the Computer Service Centre.

- 1. At the Library Home Page (<u>http://www.cityu.edu.hk/lib</u>), click on **Catalogue**, then **Library Catalogue**.
- 2. Select Keyword/Phrase.
- Select a proper search field at the 'Any Field' and type in the key words. Also select 'THESIS/MMSCRPT' next to Material Type, and select 'Word Wide Web' next to Location to search the thesis.

| Keyword/Phrase Search                                                                                                    |                    |                                        |  |  |  |  |
|----------------------------------------------------------------------------------------------------|--------------------|----------------------------------------|--|--|--|--|
| Please enter the word(s) you want, select limits, then click Search.<br>Multiple words are searched together as one phrase. Use '*' as wildcard symbol. [More Search Tips] |                    |                                        |  |  |  |  |
|                                                                                                    |                    |                                        |  |  |  |  |
| Title Computer Assisted Learning                                                                                                    | And 🗸              |                                        |  |  |  |  |
| Any Field 🗸                                                                                                    | And                |                                        |  |  |  |  |
| Any Field 🔽                                                                                                    | And 🔽              |                                        |  |  |  |  |
| Any Field 💌                                                                                                    | Submit Clear Start |                                        |  |  |  |  |
| Limit to:                                                                                                    |                    |                                        |  |  |  |  |
| Collection: Entire Collection                                                                                                    | <b>~</b>           | Location World Wide Web                |  |  |  |  |
| Year: After and Before                                                                                                    |                    | Language: ANY                          |  |  |  |  |
| Material Type: THESIS/MNSCRPT                                                                                                    |                    | Publisher:                             |  |  |  |  |
|                                                                                                    |                    | Search and Sort: sorted by relevance 👻 |  |  |  |  |

After the search, the result will be displayed. Click on the title, a window will pop up linking you to the database where the thesis is store, such as '**Digital Dissertation Consortium'** in the case. Just click on the database name, the detail and download page for the thesis will be shown.

|                                                                                                    |  | KEYWORDS V I:(Computer Assisted Learning) Entire Collection                                                                              |  |  |
|----------------------------------------------------------------------------------------------------|--|----------------------------------------------------------------------------------------------------|--|--|
| Limited to: Material Type "THESIS/MNSCRPT" and Location "World Wide W Save Marked Records Save All On Page KENN/ORDS (1, 5, -55) |  |                                                                                                    |  |  |
| 1                                                                                                    |  | Computers are not enough [electronic resource]; A comparison of computer-assisted learning with hum           P95         World Wide Web |  |  |
| 2                                                                                                    |  | A time comparison of adult software skill attainment using two types of computer-assisted learning s<br>LC5215 World Wide Web            |  |  |
| 3                                                                                                    |  | Computer-assisted learning [electronic resource] : Assimilation and acceptance.<br>LC1043 World Wide Web                                 |  |  |
| 4                                                                                                    |  | Computer-assisted learning of Japanese kanji [electronic resource].<br>P51 World Wide Web                                                |  |  |
| 5                                                                                                    |  | Assessing the efficacy of computer-assisted learning for public health workers [electronic resource]<br>R735 World Wide Web              |  |  |
|                                                                                                    |  |                                                                                                    |  |  |

Click on the following to: online access from Digital Dissertation Consortium

| Summary            | Clean Marked History Previous Next Output Search Home                                    |
|--------------------|------------------------------------------------------------------------------------------|
| History<br>between | (total 1) (1416528) (1 - 1) of 1 Records Goto Records                                    |
| □1/1               |                                                                                          |
| Title:             | Computers are not enough: A comparison of computer- assisted learning                    |
|                    | with human tutoring                                                                      |
| Pub No:            | 1416528                                                                                  |
| Author:            | Lippman, Ethel                                                                           |
| Degree:            | MA                                                                                       |
| School:            | CALIFORNIA STATE UNIVERSITY, DOMINGUEZ HILLS (0582)                                      |
| Date:              | 2003                                                                                     |
| Pages:             | 32<br>Waard Vanaar                                                                       |
| Adviser:           | Wenzel, Vanessa<br>MAI 42/02 p. 262. Apr 2004                                            |
| Source.            | MAT 42/02, p. 505, API 2004<br>SDEECH COMMUNICATION (0450): EDUCATION TECHNOLOGY (0710): |
| Subject.           | EDUCATION CURRICULUM AND INSTRUCTION (0727)                                              |
| Abstract           | With the growth of computer technology, computer instructional programs                  |
|                    | have advanced from repetitive drill exercises to programs that approach                  |
|                    | that of human tutoring. The way that students learn basic skills with a                  |
|                    | computer-assisted learning program and the way they learn basic skills                   |
|                    | with a human tutor was researched, and the differences between the two                   |
|                    | methods of learning was compared and contrasted. The question as to                      |
|                    | which of the two methods of tutoring, human or computer application,                     |
|                    | provides a more efficient and effective means of learning was addressed,                 |
|                    | and the advantages and disadvantages of each method were reviewed,                       |
|                    | concluding with an analysis of why human tutoring works more effectively                 |
| Transact           | with students than do computer-assisted programs.                                        |
| image:             |                                                                                          |
| Owner:             | National Ping Tung Institute Of Commerce                                                 |

On this thesis detail and download page, just click the LINK, the system will prompt you for download.

| Do you want to op       | en or save this file?                                    |
|-------------------------|----------------------------------------------------------|
| Name:<br>Type:<br>From: | EdissCoS.pdf<br>Foxit PDF Document<br>pqdd.sinica.edu.tw |
|                         | Open Save Cancel                                         |

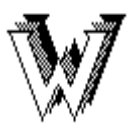

# Electronic Journals / Databases Accessible on the World Wide Web

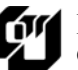

# **ProQuest Databases**

#### Available ProQuest Databases

- ABI/INFORM Dateline
- ABI/INFORM Global
- ABI/INFORM Trade & Industry
- Academic Research Library
- Accounting & Tax
- Banking Information Source
- Career and Technical Education
- Pharmaceutical News Index
- ProQuest Asian Business and Reference
- ProQuest Computing
- ProQuest Dissertations and Theses A&I

- ProQuest Education Journals
- ProQuest European Business
- ProQuest Medical Library
- ProQuest Newspapers
- ProQuest Religion
- ProQuest Research Library: Health Module
- ProQuest Science Journals
- ProQuest Social Science Journals
- ProQuest Telecommunications
- U.S. National Newspaper Abstracts

#### Access

- 1. At the Library Home Page (http://www.cityu.edu.hk/lib/), select E-Resources.
- 2. Select Databases: Title List.
- 3. Select **ProQuest Databases** or any ProQuest database titles in the alphabetical list of databases.

Refer to the **Guide to Remote Access** (<u>http://www.cityu.edu.hk/lib/instruct/guides/eresguid/remote.htm</u>) for accessing the database from off-campus.

# **Getting Started**

#### Select Database(s) to Search

By default, all databases are selected. To select specific databases to search, click on **Clear all databases** and then check the boxes next to the database titles. Click **Continue** to move to the Basic Search screen.

#### **ProQuest Toolbar**

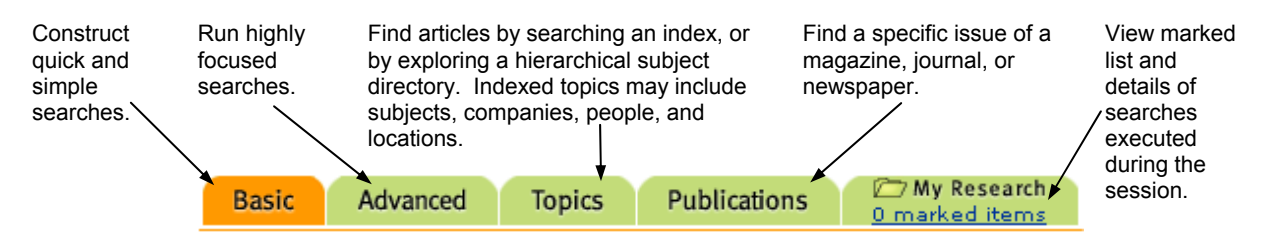

#### Search

#### **Basic Search**

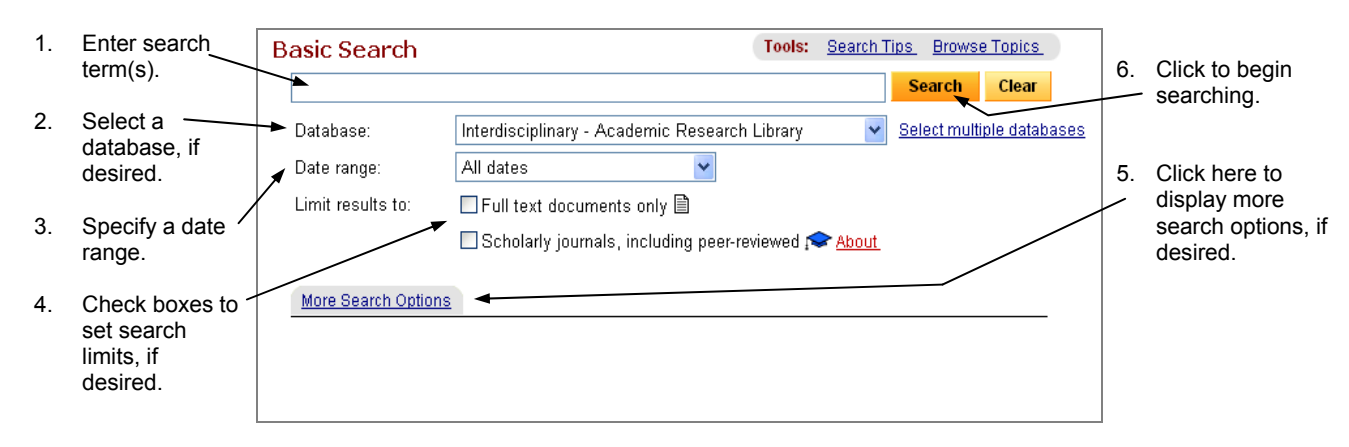

#### **Advanced Search**

| 1.                       | Enter search term(s).                   | Advanced Search       |                             | Tools:                | Search Tips  | Browse Topics          |              | 2. | Select the field                  |
|--------------------------|-----------------------------------------|-----------------------|-----------------------------|-----------------------|--------------|------------------------|--------------|----|-----------------------------------|
|                          |                                         |                       |                             | Citation              | and abstract | <b>~</b>               |              |    | to search.                        |
| 3. Select an operator to |                                         | AND 🔽                 |                             | Citation              | and abstract | ~                      |              |    |                                   |
|                          | combine search terms                    | AND 🔽                 |                             | Citation              | and abstract | ~                      |              |    |                                   |
|                          | in different fields.                    | Add a                 | row   Remove a row          | Search                | h Clear      |                        |              | 9. | Click to start                    |
| 4.                       | Select a database, if —                 | ►Database:            | Multiple databases          |                       | Sele         | ect multiple databases |              | _  | searching.                        |
|                          | desire.                                 | Date range:           | All dates                   | *                     |              |                        |              |    |                                   |
| 5                        | Specify a date range                    | Limit results to:     | Full text documents only    | у 🗈                   |              |                        |              |    |                                   |
| 0.                       | opoony a dato rango.                    |                       | 🔲 Scholarly journals, inclu | iding peer-reviewed 斥 | About        |                        |              |    |                                   |
| 6.                       | Check boxes to set<br>search limits, if | More Search Options   | ^ Hide options              |                       |              |                        |              |    |                                   |
|                          | desired.                                |                       | Publication title:          |                       |              | Look up publications   | <u>About</u> |    |                                   |
| 7                        | Specify other search                    | AND 💌                 | Subject:                    |                       |              | Look up subjects       |              |    |                                   |
|                          | criteria, if desired. You               | AND 🔽                 | Company/Org:                |                       |              | Look up companies      |              |    |                                   |
|                          | can enter the criteria in               |                       | Person:                     |                       |              | Look up people         |              | 8. | Select document                   |
|                          | the box(es) directly, or                | AND 💌                 | Location:                   |                       |              | Look up locations      |              |    | feature,                          |
|                          | links and select term(s)                |                       | NAICS:                      |                       |              | Look up NAICS codes    |              | /  | nublication type,                 |
| t                        | from the index(es).                     | AND 🔽                 | Document feature: Any fe    | ature                 | ~            |                        | $\frown$     |    | exclusion,                        |
|                          |                                         | AND 🔽                 | Document type: Any do       | ocument type          | ~            |                        |              |    | sorting method,                   |
|                          |                                         | Publication type:     | All publication types 💌     |                       |              | $\sum$                 |              |    | and results per page, if desired. |
|                          |                                         | Exclude from results: | Book Reviews                |                       |              |                        |              |    |                                   |
|                          |                                         |                       | Newspapers                  |                       |              |                        |              |    |                                   |
|                          |                                         | Sort results by:      | Most recent first 🖌         |                       |              |                        |              |    |                                   |
|                          |                                         | Results per page:     | 20 💌                        |                       |              | <u>ر</u>               |              |    |                                   |

#### Search Tips

- <u>Phrase Searching</u>:
  - □ To search for a <u>two-word phrase</u>, just enter the phrase by itself. e.g. *market share*
  - To search for <u>a phrase longer than two words</u>, enclose the phrase in quotation marks.
     e.g. *"life after death"*

## Search Tips (Continued)

| Operator | Example                           | Finds articles containing                                                                      |  |  |
|----------|-----------------------------------|------------------------------------------------------------------------------------------------|--|--|
| AND      | education and internet            | education and internet                                                                         |  |  |
| OR       | web <b>or</b> internet            | web or internet, or both                                                                       |  |  |
| AND NOT  | education and not internet        | <i>education</i> , but not <i>internet</i>                                                     |  |  |
| W/#      | education w/3 internet            | <i>education</i> within three words of <i>internet</i>                                         |  |  |
| NOT W/#  | education <b>not w/3</b> internet | education and internet at least four words apart                                               |  |  |
| PRE/#    | education <b>pre/3</b> internet   | <i>education</i> preceding <i>internet</i> by up to three words                                |  |  |
| W/DOC    | education w/doc internet          | both <i>education</i> and <i>internet</i> within either the indexed fields or the article text |  |  |

• Boolean and Proximity Operators:

where # is a number

• Wildcard Symbols:

| Wildcard | Function                                                        | Example | Finds articles containing                                     |
|----------|-----------------------------------------------------------------|---------|---------------------------------------------------------------|
| *        | to substitute any number of<br>characters following a word root | manage* | manage, manages, managed,<br>manager, managers,<br>management |
| ?        | to substitute a single character in a word                      | Wom?n   | woman, women                                                  |

- You may use <u>parentheses</u> to specify the order of execution of the Boolean/Proximity operations in your search statement.
  - e.g. *China and (e-commerce or electronic commerce)* order of execution:
    - 1. e-commerce *or* electronic commerce
- $\rightarrow$  [result set #1]
  - 2. [result set #1] and China

# **Display Search Results**

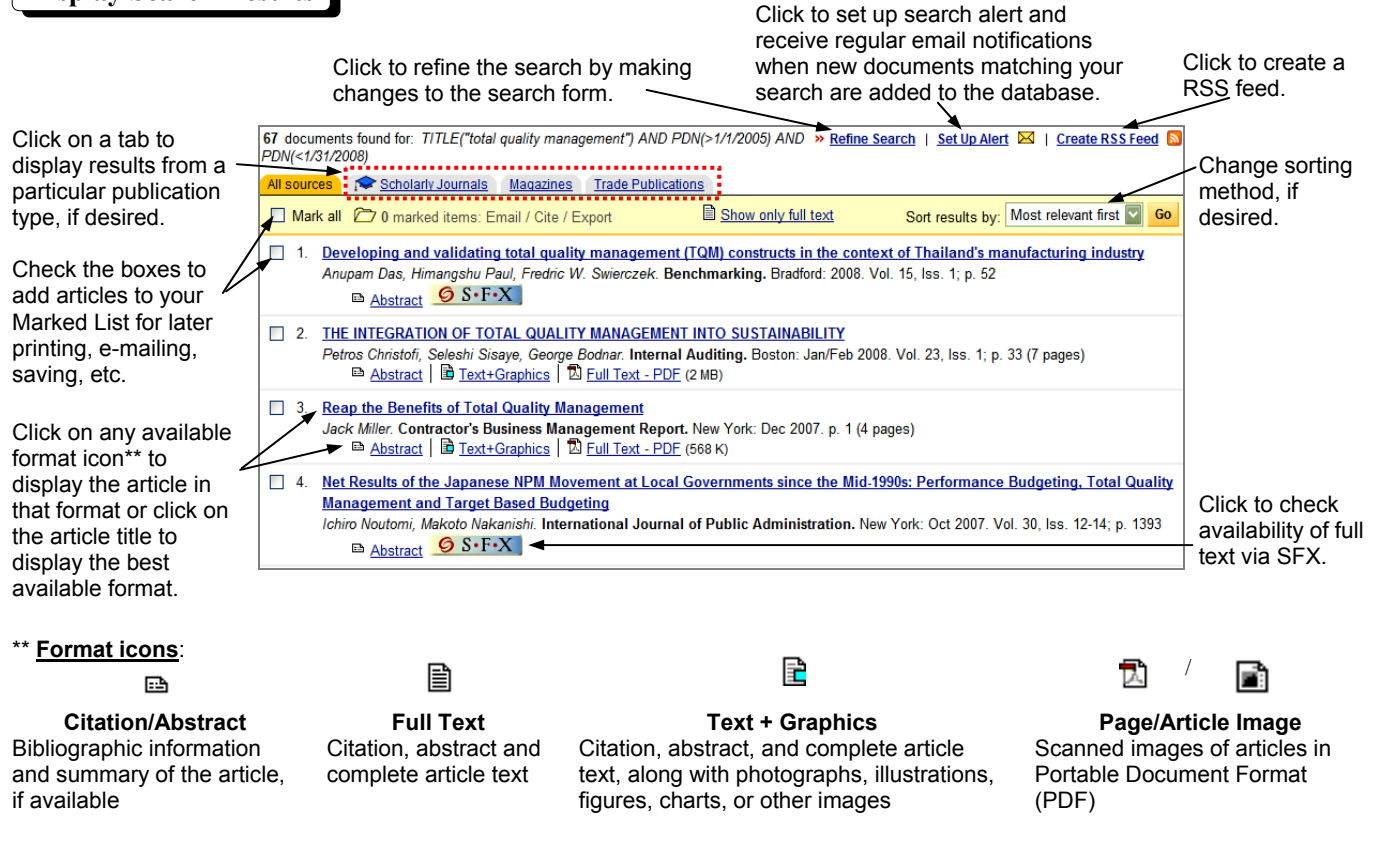

#### Print/E-mail/Cite/Export Search Results

To print/e-mail/cite a single record:

- Click on the respective icons <sup>Print</sup> | ⊠ Email | @ Copy link | ∃ Cite this at the top of the record.
- Use the **Print/Save** button in Adobe Reader to print/save documents in PDF.

To print/e-mail/export marked records of current session in My Research folder:

Click the 2 marked items icon at the top of the screen to display all marked records.

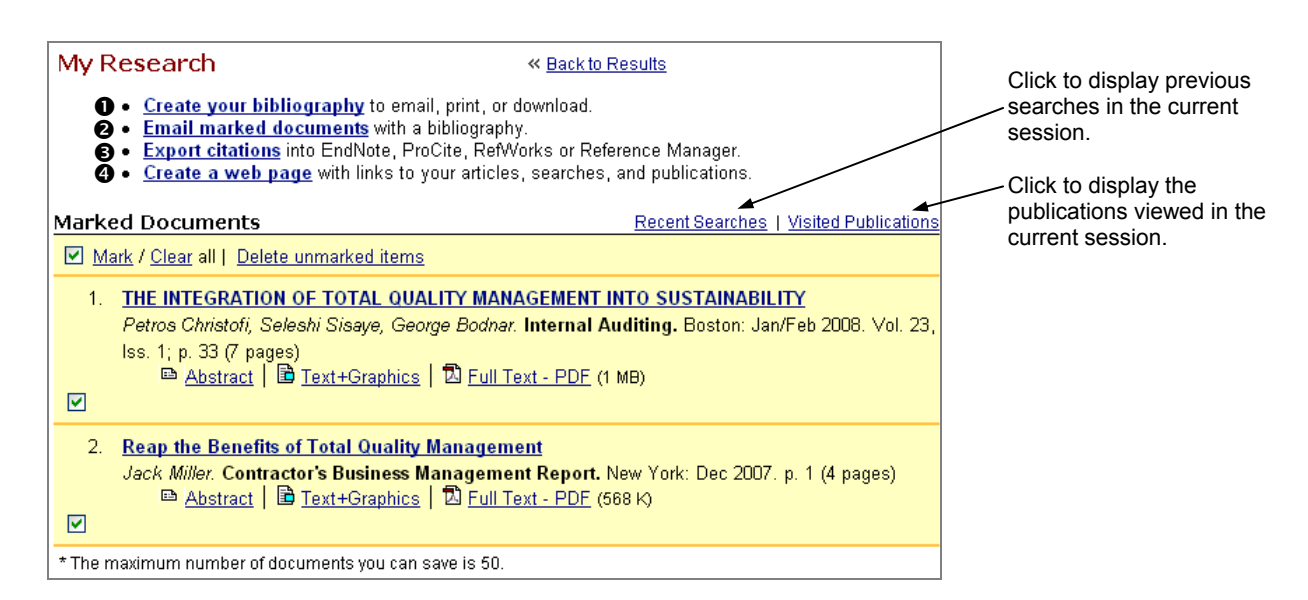

- Click to print/email/download the list of marked citations or document abstracts (not the full text of documents) in your selected citation style such as MLA and APA.
- Click to email marked documents. Each document will be sent in a separate email message.
- Click to export marked citations directly to bibliographic management software, such as RefWorks.
- Click to produce an html file with links to selected documents, previous searches and selected publications in ProQuest.

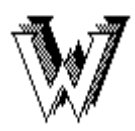

Electronic Journals / Databases Accessible on the World Wide Web

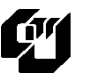

Run Run Shaw Library City University of Hong Kong

# **Emerald Management Reviews**

**Emerald Management Reviews** contains article reviews dating back to 1988 from the top 300 management publications worldwide, as selected by an independent accreditation board of industry experts. The database covers all major management disciplines, from marketing and logistics, to strategy, human resource management, accounting and finance, quality, operations and production management, and information management.

# Access

- 1. At the Library Home Page (http://www.cityu.edu.hk/lib/), click on Electronic Resources.
- 2. Select Databases: Title list.
- 3. Select Emerald Management Review from the alphabetical list of databases.

# Search

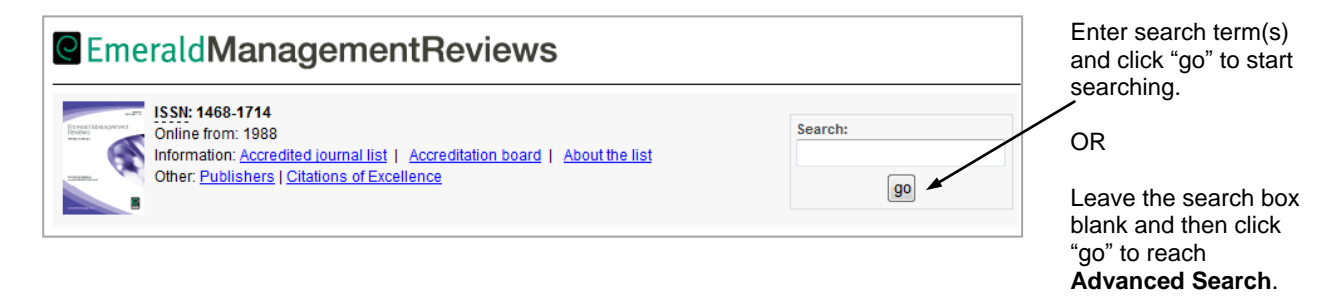

# Advanced Search

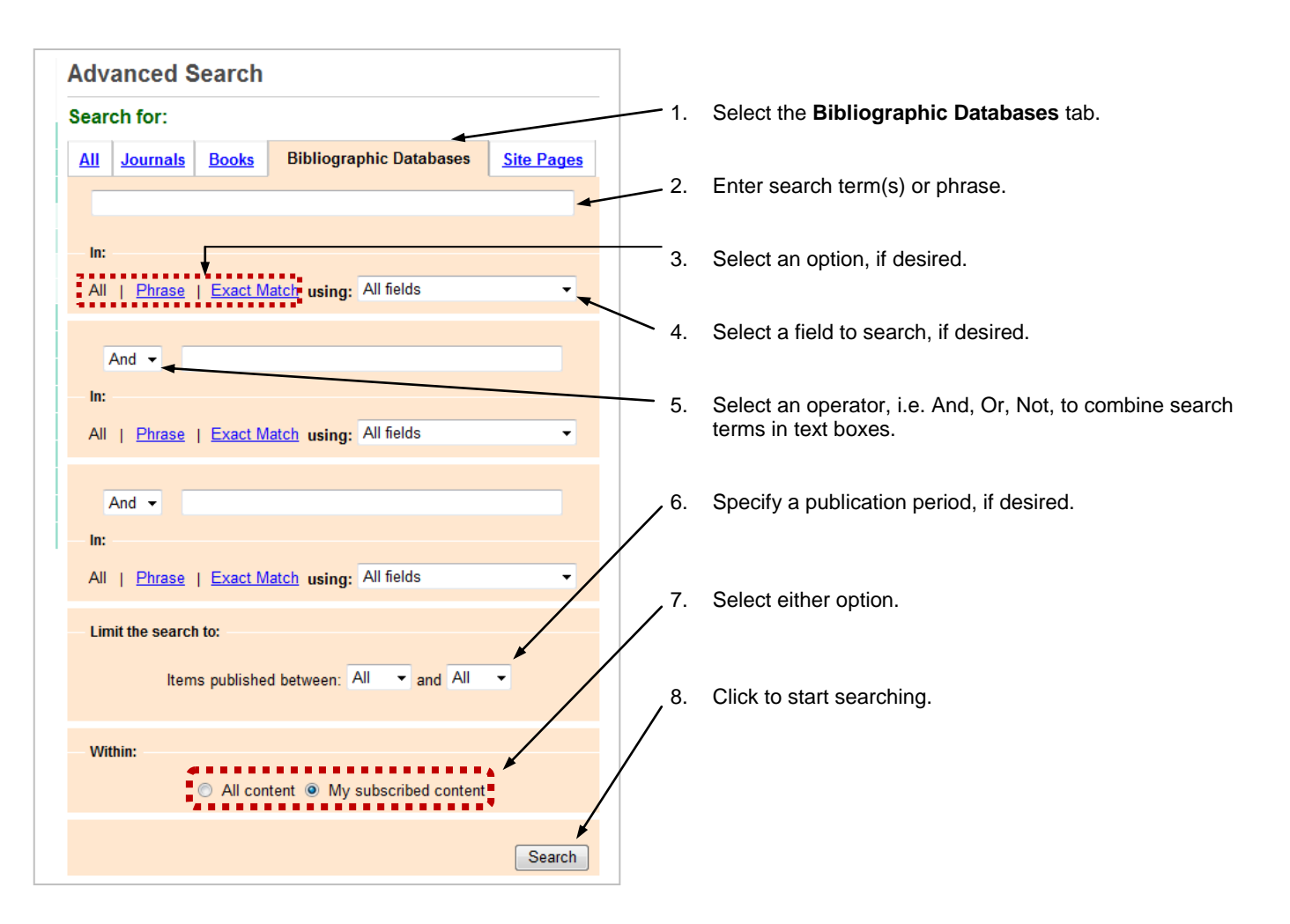

# Search tips

• Multiple words entered will be combined with "AND" automatically. Use the following <u>Boolean</u> <u>Operators</u> to broaden or narrow your search (note that Boolean Operators <u>must be entered in capital</u> <u>letters</u>):

| Operator Example |                                | Finds articles containing                             |  |
|------------------|--------------------------------|-------------------------------------------------------|--|
| AND              | logistics AND management       | Both words, logistics and management, in the document |  |
| OR               | network <b>OR</b> internet     | network or internet, or both words, in the document   |  |
| NOT              | commerce <b>NOT</b> electronic | commerce, but not electronic, in the document         |  |

- <u>Phrases</u> can be enclosed in quotation marks, e.g. "*electronic commerce*", instead of checking the appropriate box in the search form.
- <u>Truncation symbol</u> (\*) can be used to substitute any number of characters following a word root, e.g. entering *manager*<sup>\*</sup> will find *manager* and *managers* and *managerial*.
- The terms inside the <u>parentheses</u> are processed first, e.g., entering (TQM OR "total quality management") AND (personnel OR "human resources") will match articles containing TQM or Total Quality Management, and personnel or human resources.

| <b>Display Results</b>                                                                                                    |                                                                                                    |                                                                                                    |
|----------------------------------------------------------------------------------------------------|----------------------------------------------------------------------------------------------------|----------------------------------------------------------------------------------------------------|
|                                                                                                    | Search Results                                                                                                    |                                                                                                    |
| Click to modify your search or                                                                                                    | Show results for:                                                                                                    |                                                                                                    |
| <ul> <li>search within the current results.</li> <li>**Note. Modifying search will widen search to other bibliographic databases.</li> </ul> | All         Journals         Books         Bibliogr         Search Results.         Site Pages           The search: information / All fields IN Collection : Emerald Management Reviews found 10 results.         Site Pages         Site Pages                                                                                                    | Click to save the search<br>and/or set up search alerts<br>to your personal account*.                                                  |
| Click to show the abstract of each article in the results list.                                                                              | Sort Items by Relevance - & show 10 - items per page Go - Show Abstracts Page 1 of 1 Prev 1 Next                                                                                                    | Select a different sort /<br>display option and click Go,<br>if desired.                                                               |
| Mark results for later viewing on<br>screen, printing, emailing, or<br>downloading:<br>1. Check the box<br>2. Click <b>Go</b>                | Icon Key:       Requires login or subscription       Backfiles       EarlyCite         Select all       Add to the marked list:       Session Marked List       Go         1.       Solving reusability problems of online learning materials       Go         Type: Review, Literature review / Case study / Viewpoint       Author(s): Hiddink G       Go         Source: Campus Wide Information Systems; 2001 Vol 18 No 4       Database: Emerald Management Reviews         2.       A review of survey research in knowledge management; 1997-2001         Type: Review, Conceptual paper / Literature review         Author(s): Chauvel D, Despres C         Source: Journal of Knowledge Management; 2002 Vol 6 No 3         Database: Emerald Management Reviews | Click the article title to<br>display more information,<br>including the abstract,<br>keywords, and <b>Fulltext</b><br><b>Options.</b> |

# Print / Download the Full-text documents

- To print or download a HTML text, use the browser's **Print** /**Save As** function.
- To print or download a PDF text, click the **Save a Copy** or **Print** button of the Adobe Reader.

# **Personal Account**

\*With a personal account, you will be able to use personalized features such as saving searches and receiving e-mail alerts.

To register for a personal account:

- 1. Click **My Profile** in the left navigation menu.
- 2. In the Login page, click the link <u>click here to register</u>.
- 3. Fill in the Registration form, then click **Register**.